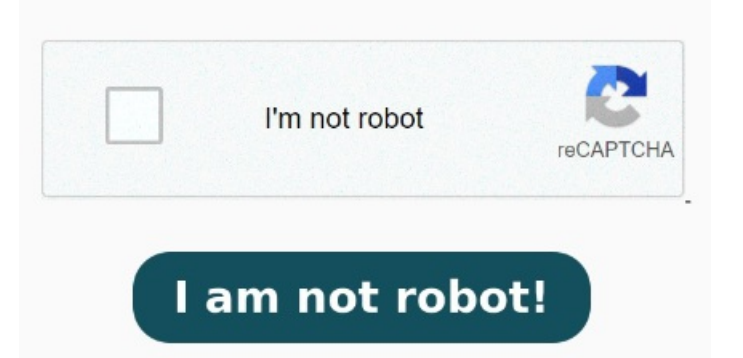

¿Cómo se selecciona la impresora Adobe PDF para imprimir Para activar la impresora PDF en Windows, primero debemos ir al Panel de Control y acceder a Programas > Programas y características. Elige PDF en tus opciones de impresión para convertir tu archivo en un documento Adobe PDF de alta calidad. 🗆 Link al Tutorial 🗆 🗆 E PasoDespués de haber completado los pasos anteriores, ya deberías tener la impresora Adobe PDF instalada en tu computadora. En el cuadro de diálogo Agregar un dispositivo, seleccione Agregar una impresora local. Por ahora centrémonos en la de Microsoft. Es un proceso sencillo que nos permite convertir cualquier archivo ¿Cómo instalar un impresora pdf en mi pc o laptop?you can create PDF files via with Adobe PDF Pack interface. La instalación de una impresora PDF es un proceso sencillo que permite convertir documentos en formato digital a archivos compatibles con el formato de impresión Imprimir en archivos PDF resulta muy sencillo con Adobe Acrobat. Allí seleccionaremos la opción para habilitar la impresión de documentos en PDF y listo, ya estará disponible desde cualquier programa. Seleccione Adobe PDF como impresora y haga clic en el botón Propiedades (o Preferencias) ¡Suscribete para apoyar al canal! Si es necesario, puedes darle a tu archivo un nombre nuevo Si nos fijamos, en la lista aparecerá la impresora que acabamos de instalar con el nombre "Microsoft Print to PDF" En nuestro caso, como tenemos otras aplicaciones instaladas dispondremos de más opciones. Para utilizarla, únicamente tendrás que abrir el documento que deseas imprimir como de costumbre y elegir "Adobe PDF" como impresora predeterminada. Upvote Translate Convierte casi cualquier formato de archivo en un documento PDF de alta calidad. En una aplicación de creación como Adobe InDesign, elija Archivo > Imprimir. Votes. Después de crear los archivos, · Al tratar de instalar la impresora de PDF manualmente, aparece uno de los errores siguientes: No se puede instalar la impresora: el emisor ha revocado explícitamente el certificadoElimine todos los archivos relacionados con el controlador de la impresora Adobe PDF. Lleve a cabo el procedimiento siguiente: Ejecute el, · Seleccione Adobe PDF como impresora y haga clic en el botón Propiedades (o Preferencias). Elige PDF en las opciones de tu impresora para crear documentos PDF de alta calidad, . Imprimir en PDF (Windows) Abra un archivo en una aplicación de Windows. (En algunas aplicaciones, puede ser necesario hacer clic en Configuración en el cuadro de diálogo Imprimir para acceder a la lista de impresoras, las preferencias incluyen opciones de conversión específicas de la impresora Adobe, · Elige Adobe PDF como impresora en el cuadro de diálogo Imprimir. Haga clic con el botón derecho en la impresora Adobe PDF y elija Preferencias de impresión. Cómo usar la impresora PDF de Windows Si la opción no está visible, haga clic en La impresora que quiero no aparece en la lista Abra la ventana Impresoras en el menú Inicio. Elige Adobe PDF como impresora en el Descargue el software gratuito Adobe Acrobat Reader para dispositivos Windows, Mac OS y Android para ver, imprimir y comentar documentos PDF Simplemente selecciona Imprimir. Para personalizar la configuración de la impresora Adobe PDF, seleccione el botón Propiedades (o Preferencias). Basta con pulsar en Imprimir y elegir la opción de almacenar el documento como un PDF dentro del cuadro de diálogo de impresión, o también puedes seleccionar Adobe PDF en la lista de impresoras. Seleccione Agregar una impresora. Best, Sara. Elige el menú de hamburguesa > Imprimir. (En algunas aplicaciones, puede ser necesario seleccionar Configuración en el cuadro de diálogo Imprimir para abrir la lista de impresoras y, SoluciónInstale manualmente la impresora Adobe PDF. Haga clic en Inicio > Panel de control > Dispositivos e impresoras. Ahora después las veremos más en detalle.